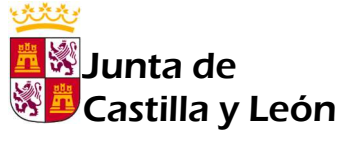

Consejería de Educación

IES EULOGIO FLORENTINO SANZ

Curso 2019-2020

Arévalo, 30 de marzo de 2020

## INSTRUCCIONES DE ACCESO A INFOEDUCA PARA LAS FAMILIAS

¿Qué es? Infoeduca es un servicio que ofrece a las familias la posibilidad de obtener información académica y educativa de sus hijos a través de Internet, Telefonía y Mensajes a móviles (SMS).

¿Qué información proporciona? Proporciona información sobre faltas de asistencia y retrasos, calificaciones, horario del alumno, equipo docente, datos de tutoría e histórico de calificaciones.

Algunos Centros además ofrecen información sobre la evolución académica de los alumnos de Educación Secundaria Obligatoria (Tutoría Virtual): calificaciones de controles y trabajos, anotaciones sobre hábitos de trabajo, interés y comportamiento, evolución en la última quincena...

¿Cómo registrarse? El acceso a Infoeduca se realizará a través de una cuenta del Portal de Educación.

Si usted es madre, padre o tutor legal de un alumno matriculado en un centro que ofrece este servicio podrá crearse una cuenta de usuario en el Portal de Educación. En el proceso de alta deberá proporcionar una cuenta de correo electrónico personal.

En el caso de tener hijos en varios centros Infoeduca, solo es necesario solicitar el alta como usuario en uno de ellos, ya que de manera automática se visualizará la información de todos ellos.

¿Cómo acceder? Una vez recibida la comunicación indicando el nombre de usuario y la clave, la página web a la que debe conectarse para obtener la información es: <u>www.educa.jcyl.es</u>.

Los usuarios y claves solo pueden recuperarse a través del correo electrónico personal indicado por el usuario en el proceso de registro descrito en el punto anterior. En el caso de haber olvidado o perdido el correo electrónico, se debe escribir al correo electrónico del IES Eulogio Florentino Sanz (05000427@educa.jcyl.es) indicando:

Asunto: modificación de cuenta de correo electrónico de Infoeduca Nombre, apellidos y DNI de la madre, padre o tutor legal. Nombre y apellidos del alumno y grupo en el que se encuentra matriculado. Correo electrónico que desea incluir como referencia para Infoeduca.

Seguir los siguientes pasos:

- 1. Hacer clic en el botón de «Acceso privado» dentro de la página web www.educa.jcyl.es.
- 2. Introducir el «usuario» y la «contraseña» personales y hacer clic en «Iniciar sesión».
- 3. Hacer clic en «Acceso a mi zona privada».
- 4. Hacer clic en «Infoeduca» dentro de los accesos a aplicaciones.

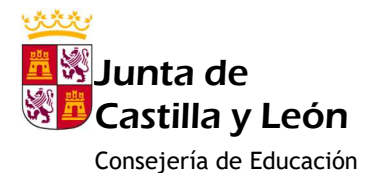

## IES EULOGIO FLORENTINO SANZ

1. Hacer clic en el botón de «Acceso privado» dentro de la página web <u>www.educa.jcyl.es</u>.

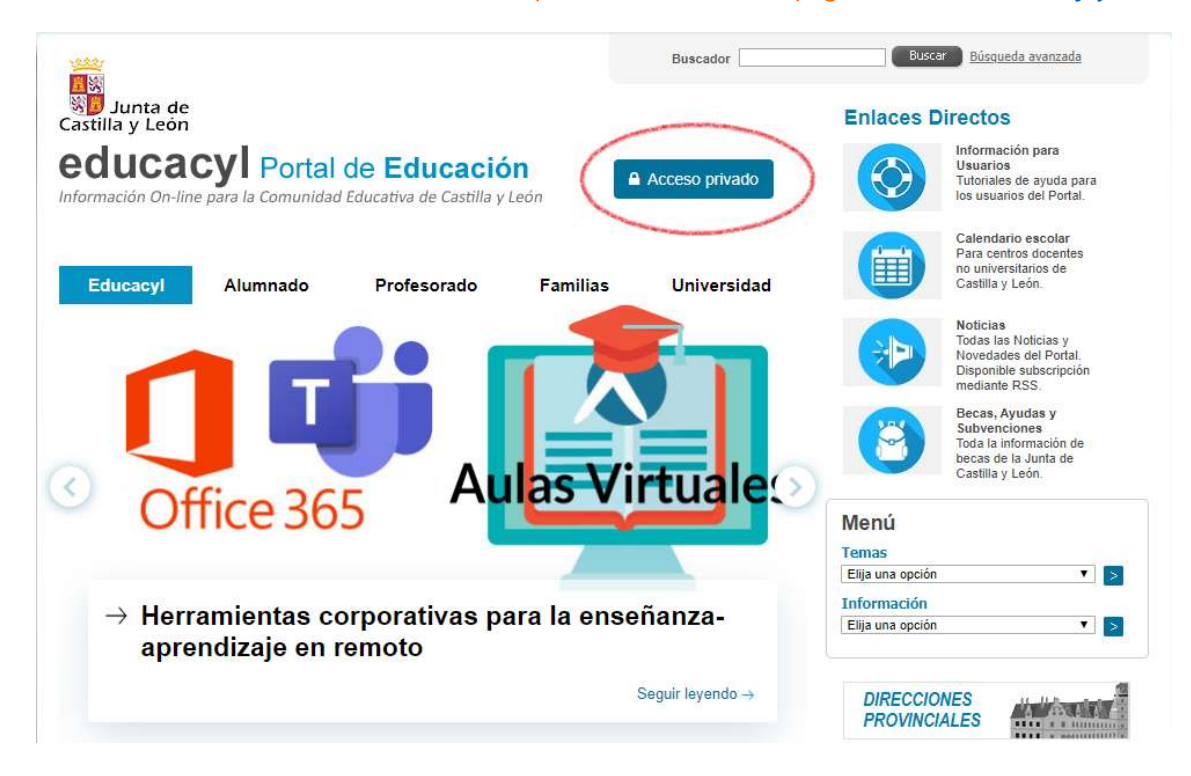

2. Introducir el «usuario» y la «contraseña» personales y hacer clic en «Iniciar sesión».

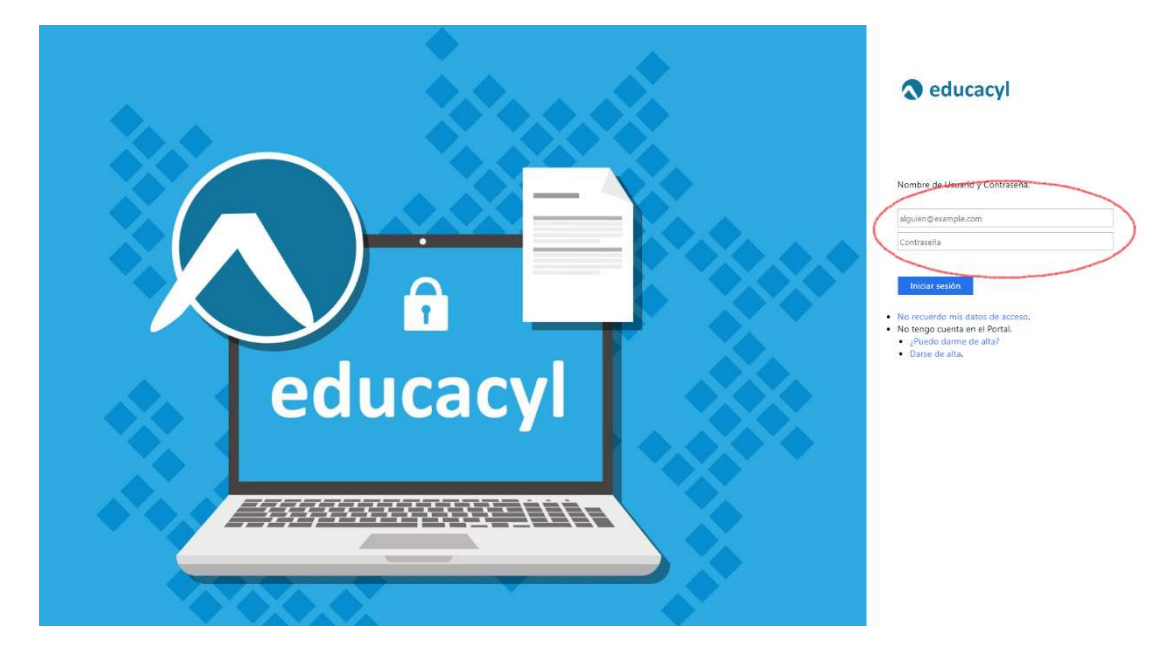

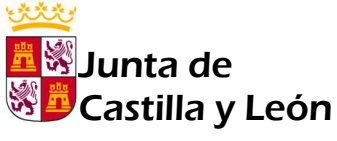

Consejería de Educación

IES EULOGIO FLORENTINO SANZ

3. Hacer clic en «Acceso a mi zona privada».

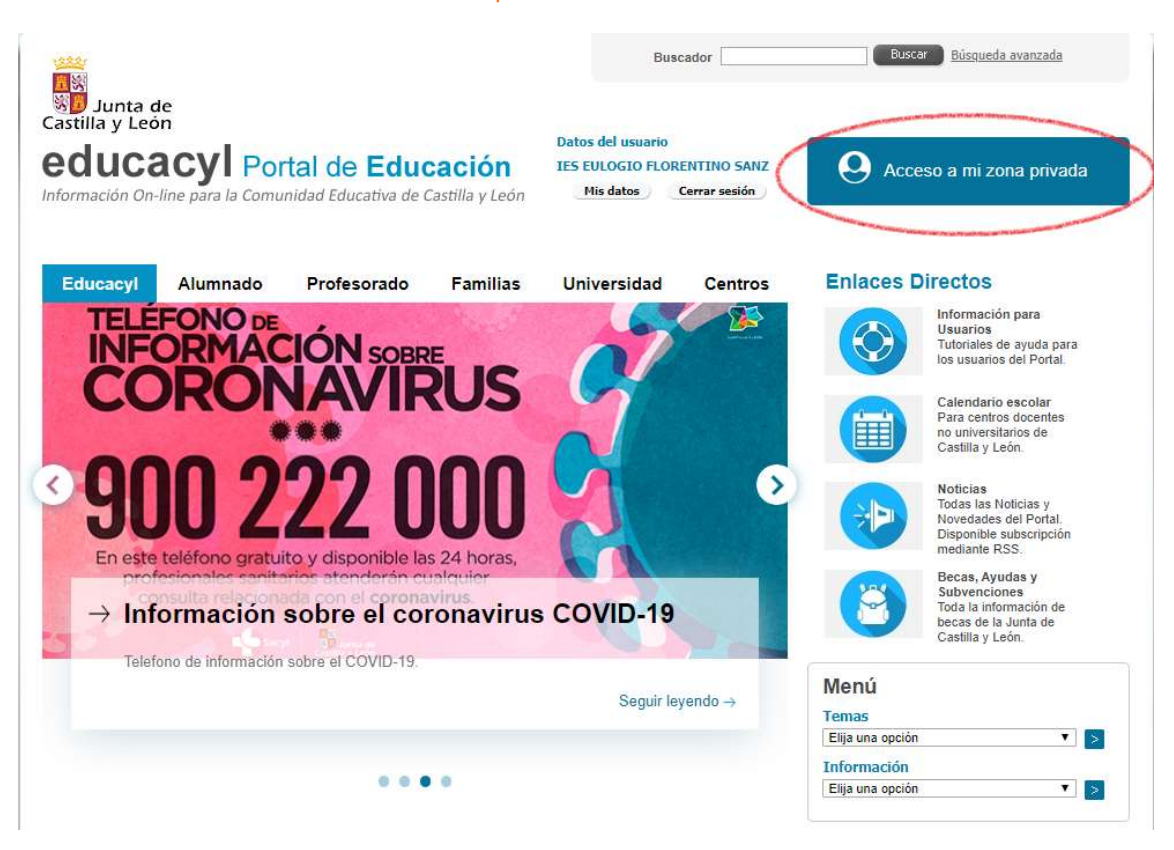

4. Hacer clic en «Infoeduca» dentro de los accesos a aplicaciones.

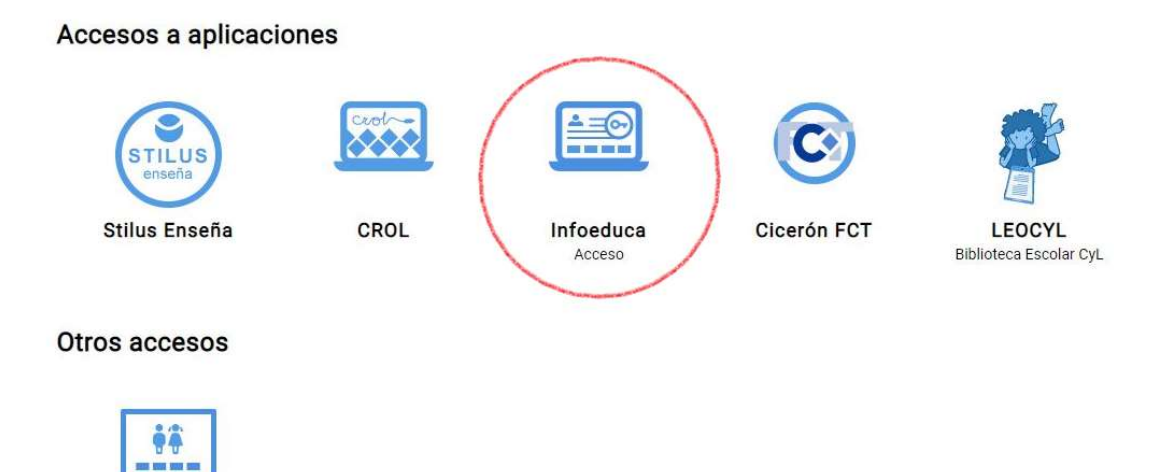